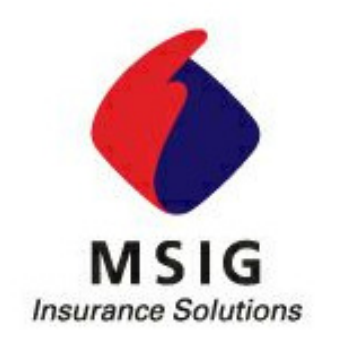

# **GENLINK MOTOR USER MANUAL**

# MSIG INSURANCE (Malaysia) Bhd

# **GenLink**<sup>™</sup>

MSIG B2B Portal 800881789180088178918008817891800881789 180088178918008817891800881789 180088178918008817891800881789

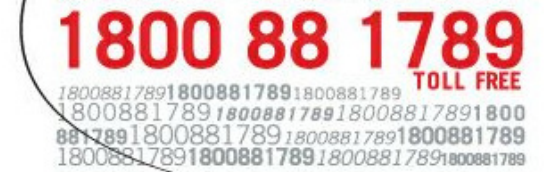

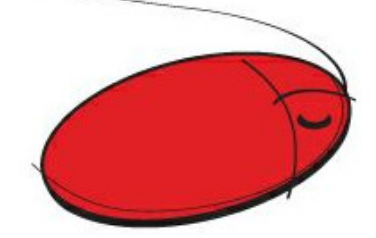

GenLink Helpdesk 1-800-88-1789 (Mon-Fri, 8:30am-5:30pm) excluding Public Holiday

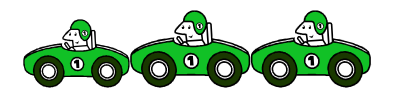

# **TABLE OF CONTENTS**

| 1. INTRODUCTION – GenLink POLICY | 4  |
|----------------------------------|----|
| 2. ISSUE NEW BUSINESS POLICY     | 4  |
| 3. POLICY RENEWAL                | 11 |
| 5. ISSUING NEW COVER NOTE        | 20 |
| 6. JPJ REPLY                     | 26 |
| 7. COVER NOTE MODIFICATION       | 29 |
| 8. CBC MONITORING                | 35 |

# 1. INTRODUCTION – GenLink POLICY

1.1 What is GenLink Policy

GenLink policy is allowing user to issue new business or renew policy.

# 2. ISSUE NEW BUSINESS POLICY

2.1 Go to Policy Management > New Business (Diagram 1)

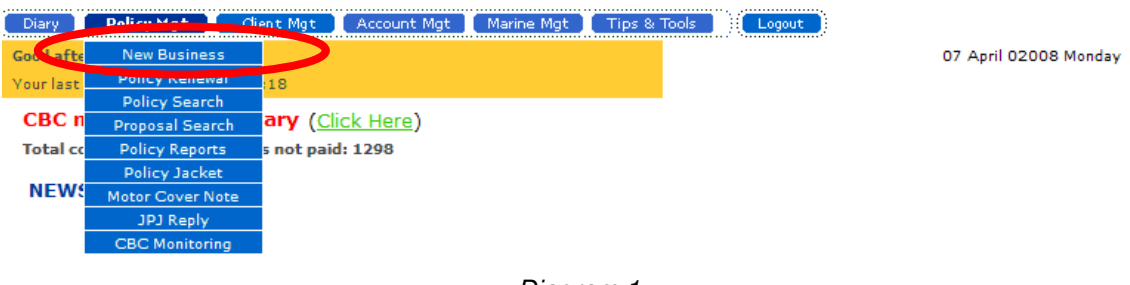

Diagram 1

2.2 Click at Personal for the drop down list to select 'Private Motor Car' (Diagram 2)

| Diary Policy     | y Mgt Client Mgt Account Mgt  | Marine Mgt Tips & Tools Logout            |
|------------------|-------------------------------|-------------------------------------------|
| Policy Managemer | nt > New Business             | 07 April 2008 Monday                      |
|                  |                               |                                           |
| Select New B     | usiness                       |                                           |
| Select New D     | 43111233                      |                                           |
|                  |                               |                                           |
| Select a pro     | oduct / package from below:   |                                           |
|                  |                               |                                           |
| Package          | Select                        |                                           |
| Personal         | Select 🛛                      |                                           |
| Commercia        | pelect                        |                                           |
| Commercial       | PRIVATE MOTOR CAR             |                                           |
|                  | HOUSECHNERS ( HOUSE HOLDERS   |                                           |
|                  | FIRE DOMESTIC                 |                                           |
|                  | TRAVEL DA - DUBLIC CONVEYANCE | MSIG Convright 2008, All Right Personal   |
| About GenLink**  | TRAVEL PA - POBLIC CONVETANCE | INSTA Copyingin 2000. All Algin Reserved. |
|                  | PERSONAL ACCIDENT INDIVIDUAL  |                                           |
|                  | TRAVELRIGHT ANNUAL COVER      |                                           |
|                  | TRAVEL DOMESTIC               |                                           |
|                  | DRIVERS PERSONAL ACCIDENT     |                                           |
|                  | ACCIDENTAL HOSPITAL CASH      |                                           |
|                  | GROUP PERSONAL ACCIDENT       | 1                                         |

Diagram 2

- 2.3 The policy issuance screen comprises of 2 main sections Policy Header & Vehicle Details. Fields marked with "\*" denotes as mandatory field.
  - 2.3.1 For policy transaction, the 'Cover Note No' and related fields are not required to be completed. Just click on box 'Not Applicable' (*Diagram 3*)
  - 2.3.2 Click either 'Select a Client' (for existing clients) or 'Create a New Client' (for new clients). Details will be uploaded in the following fields:
    - Client Number
    - Client Name
  - 2.3.3 Complete the Inception and Expiry dates fields. *(Diagram3)* **Note:** Allow annual period (1 year) only. Otherwise, underwriter's approval is required.

| GenLink Helpdesk        | 1-800-88-1789                                         |                            |
|-------------------------|-------------------------------------------------------|----------------------------|
| Diary Policy Mgt        | Client Mgt Account Mgt Marine Mgt Tips & Tools Logout |                            |
| Policy Management > New | Business                                              | 11 September 2008 Thursday |
|                         |                                                       |                            |
| PRIVATE MOTOR CAR       |                                                       |                            |
|                         |                                                       |                            |
| *Cover Note No:         | Select a Cover No Not Applicable                      |                            |
| Issued Date:            | (dd/mm/yyyy)                                          |                            |
| Received Date:          | (dd/mm/,                                              |                            |
| Client Number:          | Select a client Create a New Client                   |                            |
| *Client Name:           | ^                                                     |                            |
|                         |                                                       |                            |
|                         | <u>~</u>                                              |                            |
|                         |                                                       |                            |
| Inception Date:         | (dd/nm/yyyy) (Not required for Quotation)             |                            |
| *Expiry Date:           | (dd/mm/yyyy) (Not required for Quotation)             |                            |
| Reference:              |                                                       |                            |

Diagram 3

2.4 Click 'Private Car - Co. Cover' to capture Vehicle Details (Diagram 4)

| Diary Policy Mgt Client Mgt Account Mgt Marine Mgt               | Tips & Tools  |
|------------------------------------------------------------------|---------------|
| Coverage                                                         |               |
| Sum Insured and Premium are in Ringgit Malaysia (RM) unless othe | erwise stated |
| No Description                                                   | Sum Insured   |
| 1 PRIVATE CAR - CO. COVER                                        | RM 0.00       |
|                                                                  |               |

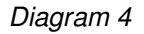

- 2.5 For 'Certificate of Insurance Form No' click 'Select' to retrieve the following applicable to the purchase of the vehicle (*Diagram 5*) :
  - a) Private Car Indiv. Ownership (MX1)
  - b) Private Car (Company Use) (MX4)
- 2.6 Enter the information as per Vehicle Registration Card (where available)
- 2.7 For 'Permitted Drivers', select 'Private Car Insured & 1 other' then click on 'Add Named Drivers' (*Diagram5*) and complete the necessary information. (*Diagram 6*)

| Vehicle Details                 |                                            |
|---------------------------------|--------------------------------------------|
|                                 |                                            |
| *Cartificate of Incurance Form  | Select                                     |
| Certificate of Insurance Form N |                                            |
| *Occupation                     |                                            |
| *Gender/Corporate               | Female 💌                                   |
|                                 |                                            |
| *Cover                          | COMPREHENSIVE                              |
| *Class of Vehicle               | PRIVATE CAR - COMPREHENSIVE 💙              |
| *Vehicle Registration Number    |                                            |
| *Region                         | West ¥                                     |
| *Location                       | Select 💉 (where the vehicle is being used) |
| *Vehicle Make & Model           | Select 💙                                   |
|                                 |                                            |
| *Year Manufacture               |                                            |
| *Capacity                       | 0 Cubic Capacity 💟                         |
| *Seats                          | 0                                          |
| *Engine No.                     |                                            |
| *Chassis No.                    |                                            |
| *Log Book No.                   |                                            |
| Colour                          |                                            |
| *Vehicle Registration Class     | Select 💌                                   |
| *Anti-Theft Devices             | Select                                     |
| *Safety Features                | Select                                     |
| *Location Vehicle is Garaged    | Select 💌                                   |
| *Vehicle Purpose of Use         | Select 💌                                   |
| *Permitted Driver               | Select Add Named Drivers                   |
| Purchase Date                   | (dd/mm/yyyy)                               |
| Purchase Price                  | 0.00                                       |

Diagram 5

| Na  | med Drivers Details    |          |                                   |                                     |          |             |
|-----|------------------------|----------|-----------------------------------|-------------------------------------|----------|-------------|
| No  | Name*                  | IC No. * | Date Of<br>Birth*<br>(dd/mm/yyyy) | Year License<br>Obtained*<br>(yyyy) | Gender*  | Occupation* |
| 1   |                        |          |                                   |                                     | Select 💟 | Select      |
| 2 [ |                        |          |                                   |                                     | Select 💟 | Select      |
| з [ |                        |          |                                   |                                     | Select 💟 | Select      |
| 4 [ |                        |          |                                   |                                     | Select 💟 | Select      |
| 5 [ |                        |          |                                   |                                     | Select 💟 | Select      |
|     | Add More Named Drivers | Continue |                                   |                                     |          |             |

2.8 Complete the 'Ex-Insurer Information' (Diagram 7) including NCB (if applicable).

| Ex-Insurer Information                      |                                            |
|---------------------------------------------|--------------------------------------------|
| (* Please key in the Ex-Insurer information | on if policy entitle NCB for New Business) |
| Ex-Insurer Name                             | Select 💟                                   |
| Ex-Policy No                                |                                            |
| Ex-Vehicle Registration No.                 |                                            |
| Previous Inception Date                     | (dd/mm/yyyy)                               |
| Previous Expiry Date                        | (dd/mm/yyyy)                               |
|                                             |                                            |

- 2.9 Complete all fields, where applicable, the Premium Information, Additional Coverage and Other Information fields. (*Diagram 8*)
- 2.10 Click on **Show Total Premium** to calculate premium *including* NCB and Coverage.
- 2.11 Select Clause review and select the applicable clauses. Commonly used clauses will be defaulted.
- 2.12 Complete the Vehicle Details Screen click 'Continue' to return to 'Policy Header' Screen and complete the following in. (*Diagram 9*)

| Diary Policy Mgt Clier | t Mgt Account Mgt | Marine Mgt Tips & Tools | Logout |
|------------------------|-------------------|-------------------------|--------|
| Premium Information    |                   |                         |        |
| * Sum Insured          |                   | 0                       |        |
| Basic Premium          |                   | 0.00                    |        |
| Loading                | 0 %               | 0.00                    |        |
| Gross Basic Premium    |                   | 0.00                    |        |
| NCB                    | 0.000 💉 %         | 0.00                    |        |
| NCB Variation          |                   | Yes ¥                   |        |
| Premium Net of NCB     |                   | 0.00                    |        |

#### Additional Coverage

To select any of the benefits below please click the check boxes on the left Then click *Show Total Premium* button.

| No | Benefits                       | Limits | Additional Premium |
|----|--------------------------------|--------|--------------------|
| 1  | ND - NAMED DRIVERS             |        | 0.00               |
| 2  | E97 - VEHICLE ACCESSORIES ENDT | 0.00   | 0.00               |
| 3  | E89 - WINDSCREEN COVER         | 0.00   | 0.00               |
| 4  | E111 - CURRENT YEAR NCD RELIEF |        | 0.00               |
| 5  | ANY - ANY AUTHORISED DRIVER    |        | 0.00               |
| 6  | LLP - LLP (Unlimited)          |        | 0.00               |

| Please click Show Basic Premium to update basic premium before click this button. | Show Total Premium |
|-----------------------------------------------------------------------------------|--------------------|
| Total Premium                                                                     | 0.00               |
| Posted Premium                                                                    | 0.00               |

| Other Information                                            |        |           |         |           |         |
|--------------------------------------------------------------|--------|-----------|---------|-----------|---------|
| Excess Type/ Amount                                          | Select |           | 0       |           |         |
| Financial Institutions                                       |        |           |         | Select    | Remove  |
|                                                              |        |           |         | Select    | Remove  |
|                                                              |        |           |         | Select    | Remove  |
|                                                              |        |           |         | Select    | Remove  |
|                                                              |        |           |         | Select    | Remove  |
| Approval Required - For<br>Non Standard<br>Transactions Only |        |           |         |           | <       |
|                                                              |        |           |         |           |         |
|                                                              |        | Discard ( | Changes | Clauses C | ontinue |

|                                                                                                    | Show Premium                                                                                                    |
|----------------------------------------------------------------------------------------------------|----------------------------------------------------------------------------------------------------|
|                                                                                                    |                                                                                                    |
| Other Information                                                                                                    |                                                                                                    |
| Declaration                                                                                                    | m :                                                                                                    |
| <ul> <li>* to the best of my<br/>motor vehicle dui</li> <li>* to the best of my<br/>(husband) or any<br/>increased in pren<br/>from any insurer.</li> <li>* I/we am/are free<br/>motor vehicle ow</li> <li>* the statements c<br/>or mis-stated any</li> <li>* and agree that ti<br/>with MSIG Insura</li> <li>* to undertake tha</li> <li>* and agree to acc<br/>not be in force ur<br/>may be issued.</li> <li>NCD Undertaking I</li> <li>* I/We am/are cur<br/>original documen<br/>original documen</li> </ul> | //our knowledge I/we have not been convicted for any offence in connection with the driving of any ring the past five years. //our knowledge I/we have not suffered from defective vision or hearing or from any physical v/our knowledge, I/we in respect of any motor insurance, proposed or effected by me or my wife other persons who may drive my/our vehicle had not declined my proposal, had not required an nium or had not imposed special terms or had not cancelled or invite renewal of any motor policy a from any claims experience during the past three (3) years in connection with this or any other need or driven by me/us or by any other named drivers. ontained in this proposal form are true and correct and I/we have not concealed, misrepresented reacting fact. The statements and declaration in this proposal form shall be the basis of the contract of insurance nee (Malaysia) Bhd. (MSIG) and are deemed to be incorporated in the contract. the vehicle to be insured is in good condition. ept he insurance subject to the terms and conditions of MSIG's policy and that the insurance will till the proposal has been accepted by MSIG, except to the extent of any official cover note which Declaration (if applicable) rently holding a valid Comprehensive or Third Party motor policy with the Insurer (as stated in the tattached), I/we intend to transfer or claim my NCD entitlement (percentage as stated in the tattached) to a vehicle number (as declared in this proposal form) to be insured with MSIG. |
|                                                                                                    |                                                                                                    |
| Discussion Track                                                                                                    |                                                                                                    |
| Approval<br>Required - For<br>Non Standard<br>Transactions Only                                                                                                    |                                                                                                    |
|                                                                                                    | (Please indicate any claims experience, where applicable)                                                                                                    |
|                                                                                                    | This is a standard proposal, you may set it to a Non-Standard proposal by selecting the drop down selection. Standard 💌                                                                                                    |
|                                                                                                    | Submit Proposal Submit Placement Save Draft Print Proposal Cancel                                                                                                    |

Diagram 9

- 2.13 Click 'Show Premium' to view breakdown of premium.
- 2.14 Check ( $\checkmark$ ) the Declaration Box.
- 2.15 Click 'Submit Placement' to complete the transaction. User will be re-directed to the policy Work Q where the status of the transaction will be displayed.
- 2.16 Go to Policy Management > Policy Search to select the policy and click Details. To print policy click 'Print' button.
- 2.17 Policy document will be generated in PDF format for printing or to save softcopy.

# 3. POLICY RENEWAL

- 3.1 You may renew policies via GenLink approximately 2 months prior to expiry. There are 2 ways in which you can renew in GenLink:
  - 3.1.1 Policy Renewal with same or amended terms
  - 3.1.2 Snapshot Renewal for non-supported GenLink products

### 3.2 Policy Renewal – with same or amended terms

3.2.1 If you have the policy number or vehicle number, go to <Policy Search> otherwise, go to <Policy Renewal>(*Diagram 10*)

| Diary     | Policy | Mgt 🤇      | lient Mgt  | Account Mgt      | Marin | e Mgt  | Tips 8 | & Tools   | Logout  |                    |           |            |           |
|-----------|--------|------------|------------|------------------|-------|--------|--------|-----------|---------|--------------------|-----------|------------|-----------|
| Good afte | New    | Business   |            |                  |       |        |        |           |         |                    | 01 /      | April 0200 | 8 Tuesday |
| Your last | Polic  | y Renewal  | 5:50       |                  |       |        |        |           |         |                    |           |            |           |
| CBC n     | Poli   | cy Search  | any (cli   | ck Horo)         |       |        |        |           |         |                    |           |            |           |
| CDC II    | Propo  | sal Search |            | <u>ck here</u> ) |       |        |        |           |         |                    |           |            |           |
| Total cc  | Polic  | y Reports  | s not paid | : 1290           |       |        |        |           |         |                    |           |            |           |
|           | Poli   | cy Jacket  |            |                  |       |        |        |           |         |                    |           |            |           |
| NEW       | Motor  | Cover Note |            |                  |       |        |        |           |         |                    |           |            |           |
|           | JL     | 93 Reply   |            |                  |       |        |        |           |         |                    |           |            |           |
|           | CBC    | Monitoring |            |                  |       |        |        |           |         |                    |           |            |           |
| WORK      | QUEL   | JE         |            |                  |       |        |        |           |         | Sort by:           | Transacti | on Date    | GO        |
| Propos    | sal No | Policy No  | Name       | of Insured       |       | Produc | t      | Transacti | on Type | Transact<br>Status | tion      | Transact   | ion Date  |
|           |        |            |            |                  | Dia   | agran  | n 10   |           |         |                    |           |            |           |

# 3.2.2 For **<Policy Search**> (*Diagram 11*),

• Enter either the policy number or vehicle number and click 'Search' for the policy. *Note: Users can search for policies by Client / Customer name, Product Name and Policy Status also.* 

| Diary Policy Mgt Client Mgt Account Mgt | Marine Mgt Tips & Tools Logout |                       |
|-----------------------------------------|--------------------------------|-----------------------|
| Policy Management > Policy Search       |                                | 01 April 2008 Tuesday |
|                                         |                                |                       |
| Advanced Policy Search by:              |                                |                       |
| Please enter one of the following:      |                                |                       |
| 1. Policy Number:                       |                                | Or                    |
| 2. Vehicle Registration Number:         | (for Motor Products Only)      | Or                    |
| 3. Client / Company Name:               |                                |                       |
| Product Name:                           | PRIVATE MOTOR CAR (MPC)        |                       |
| Policy Status:                          | Manually Reviewed 💙            |                       |
|                                         | Search                         |                       |
|                                         | Diagram 11                     |                       |

• The following screen is displayed, click on the hyperlink policy number (*Diagram 12*)

| Diary Policy N    | Agt Client Mgt   | Account Mgt Marine Mgt Tips & T | Tools Logout |             |                 |
|-------------------|------------------|---------------------------------|--------------|-------------|-----------------|
| Policy Management | > Policy Search  |                                 |              | 08 April 3  | 2008 Tuesday    |
| Search Criter     | ia               |                                 |              |             |                 |
| Policy Number     |                  | 9000006                         |              |             |                 |
| Product :         |                  | All Products                    |              |             |                 |
| Policy Status :   |                  | All Status                      |              |             |                 |
| roney blattab r   |                  |                                 |              |             |                 |
|                   |                  |                                 |              |             |                 |
| Policy Search     | Result: 1 record | (s) found                       |              |             |                 |
| -                 |                  |                                 |              | Sort by:    | Policy Number 🔛 |
| Policy Numbe      | r Agent Code     | Client Name / Company Name      | Product      | Expiry Date | Policy Status   |
| 9000006           | KL0001-A         | MOHD FAZLLY BIN JUSOH           | MPC          | 16/10/2008  | In Force        |
| $\smile$          |                  |                                 |              |             |                 |
|                   |                  |                                 |              |             |                 |
|                   |                  | Diagram12                       |              |             |                 |

• Click 'Details' button to proceed with Policy Renewal (*Diagram 13*) Note: Click the hyperlink product name to view details (not editable) before the submission of renewal transaction

| Diary I      | Policy Mgt          | Client Mgt   | Account Mgt    | Marine Mgt    | Tips & Tools   | Logout     |          |      |
|--------------|---------------------|--------------|----------------|---------------|----------------|------------|----------|------|
| Policy Manag | gement > Snap Sl    | not Inquiry  |                |               |                |            |          |      |
|              |                     |              |                |               |                |            |          |      |
|              | Contract Des        | cription: Pl |                | R CAR         |                |            |          |      |
|              | contract bes        | cription r   |                |               |                |            |          |      |
|              | Agent Code:         |              | KL0001-A       |               |                |            |          |      |
|              | Agent Name:         |              | NUMBER 1       | AGENCY        |                |            |          |      |
|              | Policy Numb         | er:          | 9000006        |               |                |            |          |      |
|              | Client Numbe        | er:          | 00000324       |               |                |            |          |      |
|              | <b>Client Name:</b> |              | MOHD FAZ       | LLY BIN JUSO  | H              |            |          |      |
|              |                     |              |                |               |                |            |          |      |
|              | Inception Da        | te:          | 17/10/200      | 7             |                |            |          |      |
|              | Expiry Date:        |              | 16/10/200      | 8             |                |            |          |      |
|              | Policy Status       |              | In Force       |               |                |            |          |      |
|              | Policy Inform       | nation       |                |               |                |            |          |      |
|              | Sum Insured a       | and Premium  | are in Ringgit | Malaysia (RM) | unless otherwi | se stated. |          |      |
|              | Sum Insured         |              | 40,000.00      |               |                |            |          |      |
|              | Basic Premiu        | im:          | 867.44         |               |                |            |          |      |
|              |                     |              |                |               |                |            | $\frown$ |      |
|              |                     |              |                |               |                |            | Details  | Back |
|              |                     |              |                |               | Diaoram1       | 3          | $\smile$ |      |

### 3.2.3 User can select Renew with same term or Renew with amend term (*Diagram 14*)

Sum Insured and Premium are in Ringgit Malaysia (RM) unless otherwise stated

| No       | Description             |                       | Sum Insured           |              |
|----------|-------------------------|-----------------------|-----------------------|--------------|
| 1        | PRIVATE CAR - CO. COVER |                       | RM 45,000.00          |              |
|          |                         |                       | Show Prem             | um           |
| Other In | nformation              |                       |                       |              |
| *Reaso   | 05) MOTOR:ANY O         | THER REASON           |                       |              |
| Term     | ination Date:           |                       |                       |              |
| Discussi | on Track                |                       |                       |              |
|          |                         |                       |                       |              |
| Endo     | rsement Cancellation    | Renew with same terms | Renew and amend terms | Print Cancel |

Diagram 14

### 3.2.4 Policy Renewal – Supported GenLink Products

• Policies with the acronym PDF are supported GenLink products. (*Diagram 15*)

| Diary Po         | olicy Mgt 🛛 📿    | dient Mgt 🛛 🗛 | Account Mgt 🔰 Marine Mg       | t Tips & T | Tools Logout |                  |                |             |             |
|------------------|------------------|---------------|-------------------------------|------------|--------------|------------------|----------------|-------------|-------------|
| olicy Manage     | ment > Policy Re | enewal        |                               |            |              |                  | 03 April 20    | 08 Thursday |             |
| Policy Ren       | ewal: 1656 re    | cord(s) four  | nd                            |            |              |                  |                |             |             |
|                  |                  |               |                               |            |              | S                | ort by: Expi   | ry Date 💙   |             |
| Client<br>Number | Policy<br>Number | Agent<br>Code | Client Name /<br>Company Name | Product    | Expiry Date  | Policy<br>Status | Sum<br>Insured | Premium     |             |
| 00000164         | 04001237         | KL0001-A      | GOU SI LAI                    | NPA        | 31/12/2009   | IF               | 50000          | 95.00       |             |
| 00000138         | 05001136         | KL0001-A      | BEH HOCK KEE                  | LOP        | 31/12/2009   | IF               | 100000         | 293.00      | PDF         |
| 00000126         | 05006509         | KL0001-A      | YAU CHUN HIAN                 | FD1        | 31/12/2009   | IF               | 500000         | 270.00      | <u>PD</u> I |
| 00000126         | 05004016         | KL0001-A      | YAU CHUN HIAN                 | NPA        | 31/12/2009   | IF               | 500000         | 635.00      | PDF         |
| 00000169         | 05006127         | KL0001-A      | JOANNE                        | FC1        | 25/12/2009   | IF               | 465000         | 1074.85     | PDF         |
| 00001691         | 04002467         | KL0001-A      | ANG YIN SHIH                  | MPC        | 20/12/2009   | MR               | 100000         | 2527.74     | PDF         |
| 00001411         | 05004782         | KL0001-A      | EUGENIE CHEE                  | LOP        | 20/12/2009   | IF               | 930000         | 1870.00     | PDF         |
| 00001411         | 05004780         | KL0001-A      | EUGENIE CHEE                  | FD1        | 20/12/2009   | IF               | 5000000        | 7510.00     | PDF         |
| 00000134         | 05006083         | KL0001-A      | JACQUELINE CHAIK              | MPC        | 06/12/2009   | IF               | 10000          | 589.85      | PD          |
| 00001691         | 04002417         | KL0001-A      | ANG YIN SHIH                  | CV         | 03/12/2009   | IF               | 50000          | 1884.88     | PDI         |
|                  |                  |               |                               |            |              |                  |                |             |             |

Go to Page: Previous 1 2 3 4 5 6 7 8 9

### • Policies without the acronym are 'Snapshot Renewal' (*Diagram 16*)

| Diary Po                                                      | licy Mgt         | Client Mgt    | Account Mgt Marine Mgt                           | Tips & Too | ols Logout  | )                |                |                      |     |
|---------------------------------------------------------------|------------------|---------------|--------------------------------------------------|------------|-------------|------------------|----------------|----------------------|-----|
| Policy Management > Policy Renewal 08 April 2008 Tuesday      |                  |               |                                                  |            |             |                  |                |                      |     |
| Policy Renewal: 1656 record(s) found Sort by: Policy Number 💟 |                  |               |                                                  |            |             |                  |                |                      |     |
| Client<br>Number                                              | Policy<br>Number | Agent<br>Code | Client Name / Company<br>Name                    | Product    | Expiry Date | Policy<br>Status | Sum<br>Insured | Premium              |     |
| 00001385                                                      | 05006350         | KL0001-A      | EUGENIE CORP                                     | EAR        | 18/02/2009  | IF               | 2742027        | 3177.04              |     |
| 00001385                                                      | 05006349         | KL0001-A      | EUGENIE CORP                                     | CAR        | 18/02/2009  | IF               | 177682         | 345.82               |     |
| 00001385                                                      | 05006346         | KL0001-A      | EUGENIE CORP                                     | EAR        | 17/02/2009  | IF               | 2742029        | 3177.04              |     |
| 00001200                                                      | 05006328         | KL0001-A      | A CLOUET & CO. (KL) SDN<br>BHD, MAFIPRO SDN BHD, | HIG        | 07/02/2009  | IF               | 15000          | 2338.90              |     |
| 00001774                                                      | 05006327         | KL0001-A      | A & E AIR-COND<br>ELECTRICAL BHD ½               | HIG        | 07/02/2009  | IF               | 30000          | 1596.00              | -   |
| 00000126                                                      | 05006312         | KL0001-A      | YAU CHUN HIAN                                    | TRV        | 31/12/2007  | IF               | 0              | 0.00 <sup>E</sup>    | PDF |
| 00000169                                                      | 05006300         | KL0001-A      | JOANNE                                           | MPC        | 28/01/2009  | IF               | 70000          | 1099.22 <sup>[</sup> | PDF |
| 00001806                                                      | 05006289         | KL0001-A      | IRENE WONG                                       | MIT        | 31/12/2008  | IF               | 45000          | 1301.50 <sup>E</sup> | PDF |
| 00001806                                                      | 05006288         | KL0001-A      | IRENE WONG                                       | MIT        | 31/12/2008  | IF               | 45000          | 1301.50 <sup>E</sup> | PDF |
| 00001076                                                      | <u>05006272</u>  | KL0001-A      | LEILA BALKHIS BINTI<br>BAHARUDIN                 | MPC        | 04/02/2009  | IF               | 55000          | 1010.52              | PDF |

# Go to Page: <u>Previous 1 2 3 4 5 6 7 8 9 10 11 12 13 14 15 16 17 18 19 20 21 22 23 24 25 26 27 28 29 30 31 32 33 34 35 36 37 38 39</u> 40 41 42 43 44 45 46 47 48 49 50 51 52 53 54 55 56 57 58 59 60 61 62 63 64 65 66 67 68 69 70 71 72 73 74 75 76 77 78 79 80 81

#### Diagram 16

- If you require a RENEWAL NOTICE' from the particular policy, click on the acronym PDF to view / printout.
- Click on the Policy Number required. The same procedure is the same as explained for Diagram 14.

#### 3.3 Snapshot Renewal – for non-supported GenLink products

This renewal procedure is for non-supported GenLink products e.g. Erection All Risk, Burglary and Contractor All Risk, (without the acronym PDF) (*Diagram 16*)

3.3.4 Click on the policy number for renewal and the 'Snap Shot Inquiry' screen is displayed (*Diagram 17*).

| Contract Description    | EDECTION ALL DISKS                             |                |
|-------------------------|------------------------------------------------|----------------|
| contract Description.   | ERECTION ALL RISKS                             |                |
| Agent Code:             | KL0001-A                                       |                |
| Agent Name:             | NUMBER 1 AGENCY                                |                |
| Policy Number:          | 05006350                                       |                |
| Client Number:          | 00001385                                       |                |
| Client Name:            | EUGENIE CORP                                   |                |
| Inception Date:         | 19/02/2008                                     |                |
| Expiry Date:            | 18/02/2009                                     |                |
| Policy Status:          | In Force                                       |                |
| Policy Information      |                                                |                |
| Please note we are unal | le to display further details for this policy. |                |
| Sum Insured and Premi   | m are in Ringgit Malaysia (RM) unless oth      | erwise stated. |
| Sum Insured:            | 3,242,027.00                                   |                |
| Basic Premium:          | 3,016.23                                       |                |

# Diagram 17

- 3.3.1 Click on 'Instructions to MSIG' and the following screen is displayed (*Diagram 18*)
- 3.3.2 Select one of the radio buttons listed and complete with comments (if any) and click 'Submit'
- 3.3.3 The renewal request will be submitted to the Branch Support via email for their action.

#### Instruction to MSIG

Please tick one only:

- Renew this policy on existing terms
- Renew on revised terms as below
- Endorse with details below
- Any others, please specify below

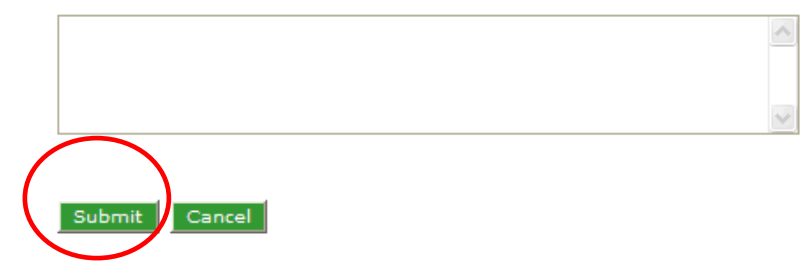

# 4. INTRODUCTION – COVER NOTE

4.1 What is GenLink Cover Note?

GenLink Cover Note is divided into two sections:-

- 4.1.1 Motor Cover Note
  - User will be able to issue new cover note, modify (non-JPJ field) and inquire on the cover note that has been issued in GenLink. Once the Cover Note details are created, the information will be sent to JPJ. User is required to submit all relevant documents needs to MSIG office to convert the Cover Note to Policy in P400.
  - This module is only applicable for:
    - a) New Business and New Vehicle cases where Registration Number is not available.
    - b) Private Motor Comprehensive (MPC)
    - c) Private Motor Third Party (MPT)
    - d) Commercial Vehicle "C" and "A" permit (CV)
    - e) Commercial Vehicle Third Party "C" and "A" permit (CVT)
    - f) Motorcycle Comprehensive (MCY)
    - g) Motorcycle Third Party (MCT)
  - For Renewal cases, user needs to use the Policy Management (once it is submitted to P400, information will be transmitted to JPJ and the status can be inquired through JPJ Reply)
- 4.1.2 JPJ Reply
  - This screen allows user to inquire on the status of the cover note and policy that has been sent to JPJ, i.e. Pending iDex, Sent and Fail.
  - Modification is allowed for JPJ related field.
  - Cover note cancellation.

# 5. ISSUING NEW COVER NOTE

5.1 Navigate to Policy Management > Motor Cover Note > Create Cover Note, and Click on Create Cover Note (*Diagram 19*)

| Diary     | Policy Mgt 🛛 🖸       | ient Mgt | Account Mgt | t Marine Mgt | t Tips & T | Tools       | Logout        |
|-----------|----------------------|----------|-------------|--------------|------------|-------------|---------------|
| Good mor  | New Business         |          |             |              |            |             |               |
| Your last | Policy Renewal       | 8, 10:55 |             |              |            |             |               |
|           | Policy Search        |          |             |              |            |             |               |
|           | Proposal Search      |          |             |              |            |             |               |
|           | Policy Reports       |          |             |              |            |             |               |
|           | Policy Jacket        |          |             |              |            |             | $\overline{}$ |
|           | Motor Cover Note     | Create   | Cover Note  |              | Click he   | re to start |               |
|           | JPJ Reply            | Cover N  | ote Search  |              |            | new cover   |               |
|           | Motor CBC Monitoring |          |             |              | note       |             |               |
|           |                      |          |             |              |            |             |               |

Diagram 19

5.2 Select the product type e.g. Private Motor Car, Commercial Vehicle, Motorcycle, etc – (Diagram 20)

### Select New Business

### Select a product from below:

| Cover Note          | select                                                                                                    |                                          |
|---------------------|----------------------------------------------------------------------------------------------------|------------------------------------------|
| About Gen Link™ FAQ | select<br>COMMERCIAL VEHICLE<br>COMMERCIAL VEHICLE - TP<br>MOTORCYCLE<br>MOTORCYCLE - TP<br>PRIVATE MOTOR CAR<br>PRIVATE MOTOR CAR - TP | MSIG Copyright 2006. All Right Reserved. |

5.3 You may proceed to enter the cover note details in the Cover Note Details page. Please note all items denoted with (\*) are mandatory fields (*Diagram21*).

| PRIVATE MOTOR CAR                 |                                                        |
|-----------------------------------|--------------------------------------------------------|
| Cover Note Details                |                                                        |
|                                   |                                                        |
|                                   |                                                        |
| Account No                        | KL0001-A - NUMBER 1 AGENCY                             |
| *Name of Insured                  | •                                                      |
| Address                           | •                                                      |
|                                   | •                                                      |
|                                   | •                                                      |
|                                   |                                                        |
| *Gender/Corporate                 | :Select V                                              |
| New NRIC                          | : (mandatory for Malaysian xxxxx-xx-xxxx) Please enter |
| Old IC No/Passport/Biz Reg/Others | : (non Malaysian must enter passport no.)              |
| Vehicle Registration Number       | :                                                      |
|                                   |                                                        |
| Inception Date                    | : (dd/mm/yyyy)                                         |
| Expiry Date                       | •                                                      |
| *Cover                            | COMPREHENSIVE                                          |
| *Policy Class                     | PRIVATE MOTOR CAR                                      |
| *Class of Vehicle                 | •                                                      |
|                                   | . Defett                                               |
| *Region                           | : West 🝸                                               |
| *Make & Model                     | :Select 💙                                              |
|                                   |                                                        |
| *Year Manufacture                 |                                                        |
| *Capacity                         | Cubic Capacity                                         |
| *No. of Seats                     | : 0                                                    |
| *Engine No                        |                                                        |
| *Chassis No                       |                                                        |
| *Vehicle Purpose of Use           | :Select 💌                                              |
| Excess                            | :Select 🕑 0                                            |
| Financial Institution             |                                                        |
| No. of Named Drivers              | Enter only if named drivers is more than 2             |
|                                   | Diagram 21                                             |

Premium Information

# 5.4 Enter the Premium Information Details (*Diagram 22*)

| *Sum Insured           | :           | 0    |
|------------------------|-------------|------|
| Basic                  | :           | 0.00 |
| Loading                | : 0         | 0.00 |
| Gross Basic<br>Premium | :           | 0.00 |
| *NCB                   | : 0.000 💌 % | 0.00 |
| Premium Net of NCB     | :           | 0.00 |

Diagram 22

5.5 Enter Additional Coverage (*Diagram 23*) – if applicable. Simply check ( $\sqrt{}$ ) the box next to the required additional benefits.

#### Additional Coverage

To select any of the benefits below please click the check boxes on the left

Then click Refresh Premium Calculation button.

| No    | Benefits                             |          | Limits | Additional Premiun                              | n            |
|-------|--------------------------------------|----------|--------|-------------------------------------------------|--------------|
| 1     | ND - NAMED DRIVERS                   |          |        |                                                 | 0.00         |
| 2     | E97 - VEHICLE ACCESSORIES ENDT       |          | 0.00   |                                                 | 0.00         |
| 3     | E89 - WINDSCREEN COVER               |          | 0.00   |                                                 | 0.00         |
| 4     | E111 - CURRENT YEAR NCD RELIEF       |          |        |                                                 | 0.00         |
| 5     | ANY - ANY AUTHORISED DRIVER          |          |        |                                                 | 0.00         |
| 6     | LLP - LLP (Unlimited)                |          |        |                                                 | 0.00         |
| 7     | ETC - FOR BENEFITS NOT TABLED        |          |        |                                                 | 0.00         |
| 8     | E72 - LEGAL LIABILITY OF PASSENGERS  |          |        |                                                 | 0.00         |
| 9     | E25 - STRIKE, RIOTS, CIVIL COMMOTION | N        |        |                                                 | 0.00         |
| 10    | E57 - FLOOD                          |          |        |                                                 | 0.00         |
| S/Tax | : 0.00                               | S/Duty : | 10.00  | Total Premium<br>Total<br>Refresh Premium Calcu | 0.00<br>0.00 |
|       |                                      | Diagram  | 23     | Save Disca                                      | rd Send      |

5.6 Refresh Premium Calculation button

You are required to click this button to calculate the total premium charged – it is mandatory to click before you proceed to other action, and after any modifications.

5.7 Save button, this will allow the cover note issued to be saved without sending to JPJ. (*Diagram 24*)

| Cover Note > New Business                       |
|-------------------------------------------------|
|                                                 |
|                                                 |
| Saue Cover Note                                 |
| Save cover note                                 |
|                                                 |
|                                                 |
|                                                 |
|                                                 |
| The Course Nate details have successfully sound |
| The cover Note details have successfully saved. |
|                                                 |
|                                                 |
| Cover Note No : 00000236                        |
|                                                 |
| a vi                                            |
| OK                                              |
|                                                 |
|                                                 |
|                                                 |
|                                                 |
|                                                 |
| Diagram 24                                      |

- 5.8 Discard button, cancels the changes made to the cover note. If this is a new cover note, the cover note will not be saved and user will be redirected to the previous screen.
- 5.9 Send button, this will trigger the details to be sent to P400 and JPJ. (*Diagram 25*)

| Sent | Cover | Note |
|------|-------|------|
|------|-------|------|

The Cover Note details have successfully sent.

Cover Note No : 00000373

### ОК

5.10 Once the cover notes has been sent to P400/JPJ (either New Business or Modification), it will be displayed at the Cover Note Work Queue for five days – go to Policy Management > Motor Cover Notes > Cover Note WorkQ (*Diagram 26*).

# **Cover Note Work Queue**

Sort By: Transaction Date 🗸

| Cover Note      | Agent Code | Product<br>Type | Vec. Reg.<br>No. | Policy No | Inception<br>Date | Name of<br>Insured   | Transaction<br>Type | Cover Note<br>Status |
|-----------------|------------|-----------------|------------------|-----------|-------------------|----------------------|---------------------|----------------------|
| 00000336        | KL0001-A   | МРТ             | WDD123           |           | 01/04/2008        | CHEW CHEE<br>SING    | NB                  | SENT                 |
| <u>00000187</u> | KL0001-A   | MPC             |                  |           |                   | NORHAFIZA<br>IBRAHIM | мо                  | SENT                 |
| <u>00000373</u> | KL0001-A   | MPC             |                  |           |                   | JOANNE               | NB                  | SENT                 |
| 00000374        | KL0001-A   | MPC             | WWW11            |           | 02/04/2008        | eior                 | NB                  | SENT                 |

### Diagram 26

- 5.11 You may encounter 'Cover Note failed to send' status due to any of the following reasons user has to re-key in the cover note details (*Diagram 27*):
  - Duplicate Vehicle Registration
  - Duplicate Chassis Number
  - Duplicate Engine Number

Cover Note > New Business

Sent Cover Note

The Cover Note details has FAILED to sent, please try again later. Duplicate Registration No.

οк

# 6. JPJ REPLY

6.1 Once the Cover Note is successfully sent to JPJ, you can inquire the Cover Note in JPJ Reply Screen – go to Policy Management > JPJ Reply > JPJ Reply Search (*Diagram 28*)

| Diary     | Policy Mgt di    | ent Mgt 🔋 🛛 Account Mgt | Marine Mgt | Tips & Tools | Logout |
|-----------|------------------|-------------------------|------------|--------------|--------|
| Good afte | New Business     | ance                    |            |              |        |
| Your last | Policy Renewal   | 38                      |            |              |        |
|           | Policy Search    |                         |            |              |        |
|           | Proposal Search  |                         |            |              |        |
|           | Policy Reports   |                         |            |              |        |
|           | Policy Jacket    |                         |            |              |        |
|           | Motor Cover Note |                         |            |              |        |
|           | JPJ Reply        | JPJ Reply WorkQ         |            |              |        |
|           | CBC Monitoring 🧲 | JPJ Reply Search        | >          |              |        |

Diagram 28

6.2 User can search by:-

- Document No Cover Note number
- Vehicle Registration No
- Status All, Accepted, Rejected, No Reply
- Transaction Date From Date is defaulted to current date.
- Policy Class

#### JPJ Reply Search by

Please enter one of the following :

| 1. Account No:              |      | KL0001-A 💙   |   |    |              |
|-----------------------------|------|--------------|---|----|--------------|
| 2. Document No:             |      |              |   |    |              |
| 3. Vehicle Registration No: |      |              |   |    |              |
| 4. Status:                  |      | All Status 💙 |   |    |              |
| 5. Transaction Date:        | From | 03/04/2008   |   | То | (dd/mm/yyyy) |
| 6. Policy Class:            |      | All Classes  | * |    |              |
|                             |      | Search       |   |    |              |

Diagram 29

- 6.3 There are 4 types of status from JPJ Reply (*Diagram 30*):
  - OK JPJ has accepted the transmission. Road Tax can only be renewed once the reply from JPJ is OK. You need to check status is OK before informing your client to renew their Road Tax at JPJ.
  - No Reply please wait or contact MSIG
  - Pending iDex where P400 is not available, please wait
  - Rejected error message will be displayed
- 6.4 This screen can only display up to 500 latest cover notes issued. User is advised to key in the specific criteria when searching the Cover Notes under JPJ Reply.

| JPJ Reply Ma<br>Search G | aintenance<br>riteria |                      |                   |                  |              |         |                     |                |
|--------------------------|-----------------------|----------------------|-------------------|------------------|--------------|---------|---------------------|----------------|
| Account No<br>Status     |                       | KL0001-A<br>Accepted |                   |                  |              |         |                     |                |
| Search Result            |                       | : 76                 |                   |                  |              |         |                     |                |
|                          |                       | Sort By: 1           | Frans Date        | Y                |              | Re-Sort | <u>Search Aqain</u> |                |
| Document<br>Number       | Account No            | Policy<br>Class      | Vehicle Reg<br>No | Policy<br>Number | Message Desc |         | Sou                 | rce Trans Date |
| 00000354                 | KL0001-A              | MPC                  |                   | 04002623         | Message: OK  |         | GC                  | 29/02/2008     |
| 00000357                 | KL0001-A              | MPC                  |                   | <u>04002624</u>  | Message: OK  |         | GC                  | 29/02/2008     |
| 00000318                 | KL0001-A              | MPC                  |                   |                  | Message: OK  |         | GC                  | 27/12/2007     |
| 00000311                 | KL0001-A              | сут                  |                   |                  | Message: OK  |         | GC                  | 26/12/2007     |
| 00000322                 | KL0001-A              | сут                  |                   |                  |              |         | GC                  | 19/12/2007     |
|                          |                       |                      |                   | -                |              |         |                     |                |

- 6.5 Only cover notes & policies issued via GenLink will be displayed, indicated with source codes GM and GC respectively.
- 6.6 Any transaction done in P400 will not be displayed in GenLink JPJ Reply even though under the same account
- 6.7 For cover notes which have been converted to policy:
  - Policy number will be displayed on the screen instead of Cover Note number but it can be recognized by the source code GC.
  - Modification or cancellation can only be done on Policy (once cover note have been converted).

# 7. COVER NOTE MODIFICATION

| 7 1 These are Original to readify and |                          |                              | le e une e elifi e el . |
|---------------------------------------|--------------------------|------------------------------|-------------------------|
| 7.1 There are 2 ways to modify co     | iver notes, depending on | i the type of information to | be modified:            |

|                 | Fields                         | Modify From?               |  |  |
|-----------------|--------------------------------|----------------------------|--|--|
| JPJ Related     | 1. Vehicle registration no     | Policy Management > JPJ    |  |  |
|                 | 2. Period of insurance         | Reply> JPJ Reply Search    |  |  |
|                 | 3. NRIC / Business Reg         |                            |  |  |
|                 | 4. Chassis No                  | Only if cover note has not |  |  |
|                 | 5. Engine No                   | been converted to policy   |  |  |
| Non-JPJ Related | Other fields other than Item 1 | Policy Management > Motor  |  |  |
|                 | to 5 above under the cover     | Cover Note > Inquire Cover |  |  |
|                 | note module.                   | Note                       |  |  |

# 7.2 Modify JPJ related fields

7.2.1 From JPJ Reply Search, select the cover note to be modified / cancelled.

# JPJ Reply Maintenance

| Search Criteria |   |          |
|-----------------|---|----------|
| Account No      | 1 | KL0001-A |
| Status          | 1 | Rejected |
|                 |   |          |

Search Result : 254

Sort By: Document Number 🗸

Re-Sort Search Again

Document Account No Policy Vehicle Reg Policy Message Desc Source Trans Date Number Class No Number 00000047 KL0001-A MPC PFG8178 Message: INS0013ERekod Kenderaan GC 08/11/2005 Tidak Wujud (VEHICLE) MPC 00000039 KL0001-A WML3455 Message: INS0013ERekod Kenderaan GC 07/11/2005 Tidak Wujud (VEHICLE) KL0001-A MPC **UU2** Message: INS0013ERekod Kenderaan GC 28/10/2005 00000036 Tidak Wujud (VEHICLE) 00000032 KL0001-A MPC GHSDFG Message: INS0013ERekod Kenderaan GC 25/10/2005 Tidak Wujud (VEHICLE) Message: INS0013ERekod Kenderaan 00000031 KL0001-A MPC SAFDS GC 25/10/2005 Tidak Wujud (VEHICLE) MPC AFADF Message: INS0013ERekod Kenderaan 00000030 KL0001-A GC 25/10/2005 Tidak Wujud (VEHICLE) Message: INS0131EID\_NO\_1 salah dan GC 00000024 KL0001-A MPC **GG52** 19/10/2005 ID\_NO\_2 blank KL0001-A MPC Message: INS0013ERekod Kenderaan GC 18/10/2005 00000021 **FF23** Tidak Wujud (VEHICLE)

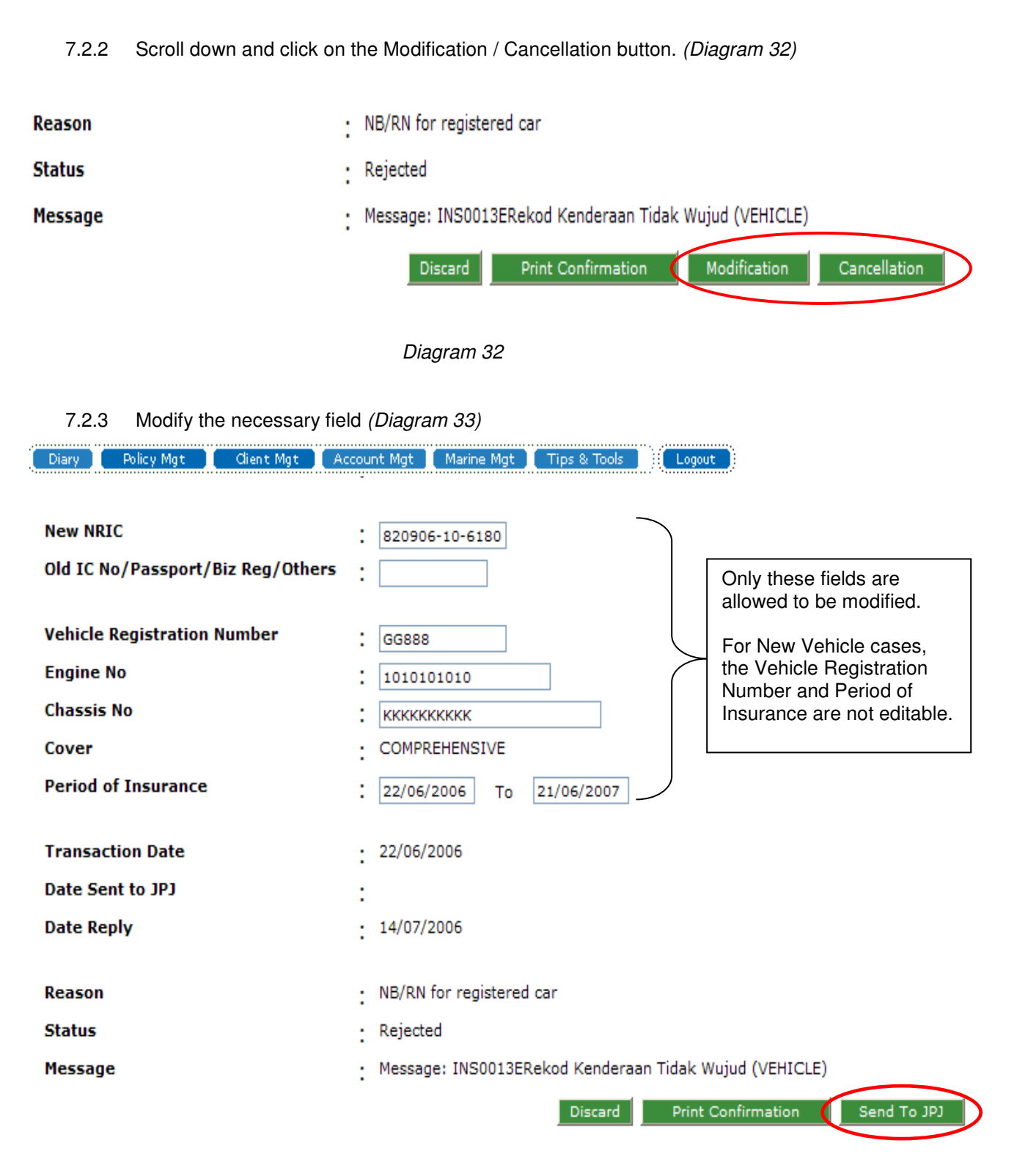

7.2.4 Click on Send to JPJ (*Diagram 33*) and confirm Proceed to JPJ (*Diagram 34*)

#### JPJ Reply Send Confirmation

| Document Number             | : | 00000116 |                    |                |
|-----------------------------|---|----------|--------------------|----------------|
| Vehicle Registration Number | : | GG888    | Return to previous | Proceed to JPJ |

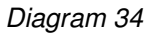

7.2.5 Document will send to JPJ and user will be redirected to JPJ Reply Work Q.

#### 7.3 Modify Non-JPJ related fields:

### 7.3.1 Click on the cover note to be modified / cancelled (*Diagram 35*)

| Cove | r Note > Work         | Queue      |              |                |                  |                   |                         | 07                  | April 2008 Monday    |  |
|------|-----------------------|------------|--------------|----------------|------------------|-------------------|-------------------------|---------------------|----------------------|--|
|      | Work with Cover Notes |            |              |                |                  |                   |                         |                     |                      |  |
|      | Search Criteria       |            |              |                |                  |                   |                         |                     |                      |  |
|      | Account               | No.:       |              | KL0001-A       | KL0001-A         |                   |                         |                     |                      |  |
|      | Sort By:              | CoverNote  | Numl         | oer 💙 🛛 O      | rder By: A       | scending 💌        | Re-Sort                 | <u>Search again</u> |                      |  |
|      | Cover Note            | Agent Code | Prod<br>Type | Vehicle Reg No | Policy<br>Number | Inception<br>Date | Name of Insured         | Trr                 | Cover Note<br>Status |  |
|      | 00000001              | KL0001-A   | мрс          |                |                  |                   | ROSITA                  |                     | SENT                 |  |
|      | 0000002               | KL0001-A   | мрс          |                |                  |                   | Mr A B C                |                     | SENT                 |  |
|      | 0000003               | KL0001-A   | мрс          | WWW11          | <u>05001734</u>  | 28/09/2005        | LEILA BALKHIS BTE BAHAR | UDIN                | CONVERTED            |  |
| (    | 00000004              | KL0001-A   | мрс          |                |                  |                   | AMIRAH                  |                     | SENT                 |  |
|      | 00000005              | KL0001-A   | мрс          | QMG4805        |                  | 10/10/2005        | ANNIE KONG              |                     | SENT                 |  |
|      | 0000006               | KL0001-A   | мрс          |                |                  |                   | AMIR                    |                     | SENT                 |  |
|      | 0000007               | KL0001-A   | мрс          |                |                  | 04/10/2005        | JACQUELINE CHAIK        |                     | MODIFIED             |  |
|      | 0000008               | KL0001-A   | мрс          |                |                  |                   | JACQUELINE CHAIK        |                     | CANCELLED            |  |
|      | 0000009               | KL0001-A   | мрс          | www9           |                  | 04/10/2005        | JACQUELINE CHAIK        |                     | MODIFIED             |  |
|      | 00000010              | KL0001-A   | мрс          | WWW10          |                  | 04/10/2005        | JACQUELINE CHAIK        |                     | SENT                 |  |

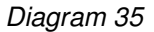

- 7.3.2 Click Modification button you will be asked to confirm. (*Diagram 36*)
- 7.3.3 Modify the necessary fields, Refresh Premium Calculation and click Send

| Course Note Dataila               |                  |                    |                             |
|-----------------------------------|------------------|--------------------|-----------------------------|
| Cover Note Details                |                  |                    |                             |
|                                   |                  |                    |                             |
| Account No                        | : KL0001-A -     | NUMBER 1 AGENCY    |                             |
| Cover Note No:                    | : 00000004       |                    |                             |
| Policy No:                        | :                |                    |                             |
| *Name of Insured                  | : AMIRAH         |                    |                             |
| Address                           | CICICI NO. JUJJD |                    |                             |
|                                   | :                |                    |                             |
|                                   | :                |                    |                             |
|                                   | :                |                    |                             |
| *Gender/Corporate                 | : Female         |                    |                             |
| New NRIC                          | : 620423-10-75   | 60                 |                             |
| Old IC No/Passport/Biz Reg/Others | ::               |                    |                             |
| Vehicle Registration Number       | :                |                    |                             |
|                                   |                  |                    |                             |
| No Benefits                       |                  | Limits             | Additional Premium          |
|                                   |                  |                    | Total Premium 538.56        |
| S/Tax : 0.00                      | S/Dut            | y:10.00            | <b>Total</b> 548.56         |
|                                   | Discard          | Print Confirmation | Print Proposal Modification |
|                                   |                  |                    | Million and Aller           |
|                                   | -                |                    |                             |

Diagram 36

7.3.4 Modify the necessary fields, Refresh Premium Calculation and click Send

7.4 If the cover note has been converted to policy, modification & cancellation must be done on the policy via Policy Management > Issue Endorsement / Cancellation.

To determine whether or not Modification or Cancellation is allowed at JPJ Reply module, please refer to the table as shown below:-

| Document<br>Type | Status of<br>Document | JPJ Reply | Modification allowed | Cancellation allowed | Fields can be<br>modified                                                                                                    |
|------------------|-----------------------|-----------|----------------------|----------------------|----------------------------------------------------------------------------------------------------|
| Cover Note       | New Business          | Accepted  | Yes                  | Yes                  | <ul> <li>Period of<br/>Insurance</li> <li>Chasis No</li> <li>Engine No</li> </ul>                                                                                                    |
| Cover Note       | New Business          | Rejected  | Yes                  | Yes                  | <ul> <li>Period of<br/>Insurance</li> <li>Vehicle<br/>Registration<br/>No.</li> <li>NRIC or<br/>Business<br/>Registration<br/>No.</li> <li>Chassis No.</li> <li>Engine No.</li> </ul> |

| Document<br>Type    | Status of<br>Document                       | JPJ Reply | Modification allowed | Cancellation allowed | Fields can be<br>modified                                                                                                    |
|---------------------|---------------------------------------------|-----------|----------------------|----------------------|----------------------------------------------------------------------------------------------------|
| Cover Note          | New Vehicle<br>(No vehicle<br>Registration) | Accepted  | No                   | Yes                  | Nil                                                                                                    |
| Cover Note          | Road Tax<br>Purpose                         | Accepted  | Yes                  | Yes                  | <ul> <li>Period of<br/>Insurance</li> <li>Chasis No</li> <li>Engine No</li> </ul>                                                                                                    |
| Cover Note          | Road Tax<br>Purpose                         | Rejected  | Yes                  | Yes                  | <ul> <li>Period of<br/>Insurance</li> <li>Vehicle<br/>Registration<br/>No.</li> <li>NRIC or<br/>Business<br/>Registration<br/>No.</li> <li>Chassis No.</li> <li>Engine No.</li> </ul> |
| Cover Note          | Extension                                   | Accepted  | Yes                  | Yes                  | <ul> <li>Period of<br/>Insurance</li> <li>Chasis No</li> <li>Engine No</li> </ul>                                                                                                    |
| Cover Note          | Extension                                   | Rejected  | Yes                  | Yes                  | <ul> <li>Period of<br/>Insurance</li> <li>Vehicle<br/>Registration<br/>No.</li> <li>NRIC or<br/>Business<br/>Registration<br/>No.</li> <li>Chassis No.</li> <li>Engine No.</li> </ul> |
| Cover Note          | Transfer                                    | Accepted  | No                   | Yes                  | Nil                                                                                                    |
| Policy /<br>Renewal | New Business                                | Accepted  | No                   | No                   | Nil                                                                                                    |
| Policy /<br>Renewal | New Business                                | Rejected  | No                   | No                   | Nil                                                                                                    |
| Cover Note          | All types                                   | No Reply  | No                   | No                   | Nil                                                                                                    |

# Note :

- 1. Only cover note issued but not yet converted is allowed to do modification or cancellation.
- 2. No details are allowed to amend during cancellation applicable for all types of cover note

# 8. CBC MONITORING

- 8.1 This module is designed to assist *GenLink intermediary users* to monitor outstanding payment for all Motor transaction, i.e. Policies and Cover Notes. Subject to certain conditions & actions, once the policy or cover note is paid, it will no longer appear in the CBC monitoring screen.
- 8.2 The following are key features of CBC monitoring module:
  - 8.2.1 The following Motor transactions are INCLUDED:
    - ✓ All types of Motor Policies (MPC, MPT, MCY, MCT, CV, CVT, HVC and HVT excluding Fleet policies) whether it is issued in GenLink or branches.
    - ✓ All Motor Cover Notes issued by branches (excluding Road Tax Purpose Cover Note)
    - ✓ All GenLink Cover Notes

# 8.2.2. The following Motor transactions are EXCLUDED:

- \* Cover Notes issued from FLAS 1 & 2 (currently monitored via FLAS)
- \* Fleet Policies
- ★ Cover Note for Road Tax Purpose

# 8.2.3 CBC monitoring module is ONLY updated AFTER:

- a. Receipting completed by finance upon receipt of physical payment, AND
- b. Matching of Cover Note & corresponding Policy during policy issuance / cover note conversion, AND
- c. Successful run of day end Batch Jobs

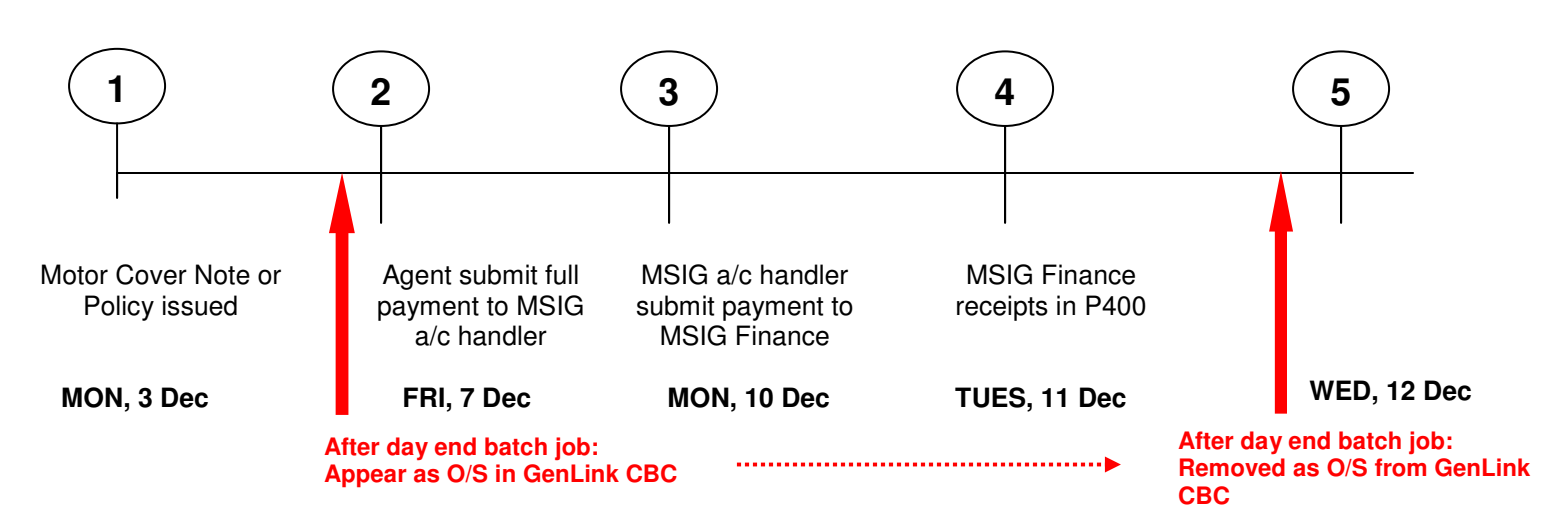

8.3 Example WHEN CBC / payment status is updated in GenLink CBC Monitoring module:

8.4 User can check their CBC through My Personal Page > CBC monitoring Summary (*Diagram 37*) or Policy Management drop down list > CBC Monitoring (*Diagram 38*).

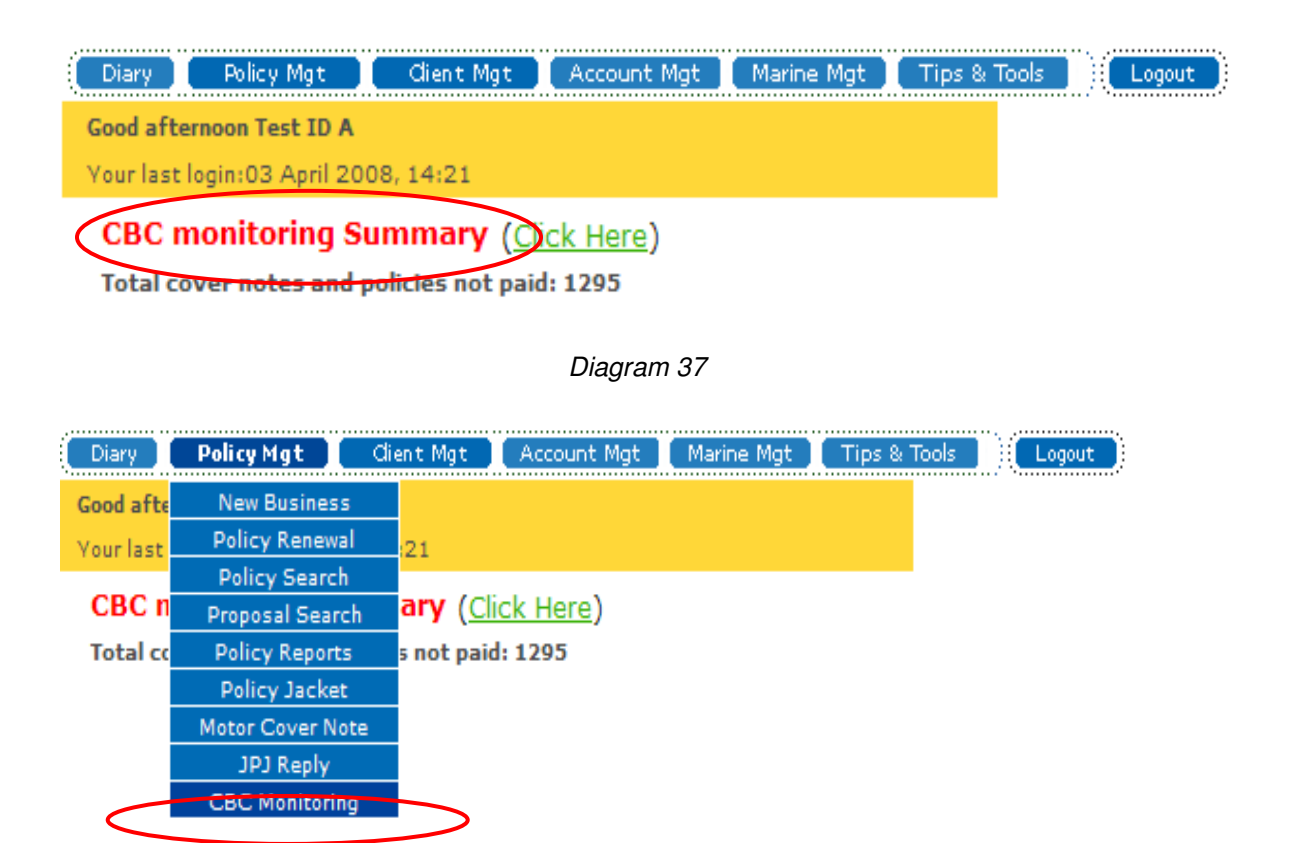

#### Diagram 38

8.5 Use the GenLink CBC Monitoring module to search criteria (Diagram 39).

| CBC Monitoring Search by                                               |                       |                                       |    |   |              |
|------------------------------------------------------------------------|-----------------------|---------------------------------------|----|---|--------------|
| Please enter one of the following :                                    |                       |                                       |    |   |              |
| Account No:                                                            |                       | KL0001-A 💟                            |    |   |              |
| Search By:                                                             |                       | ALL 💌                                 |    |   |              |
| Insured Name:                                                          |                       |                                       |    |   |              |
| Vehicle Registration No:                                               |                       |                                       |    |   |              |
| Transaction Date:                                                      | From                  |                                       | То |   | (dd/mm/yyyy) |
| No. of days Outstanding:                                               | From                  |                                       | То |   |              |
|                                                                        |                       | Search                                |    |   |              |
| Your debtors status is as at 2008<br>CBC monitoring job status as at 2 | 8-03-03 2<br>2008-04- | 20:26:04.263147<br>03 04:00:28.431689 |    | > |              |

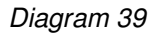

- 8.6 Search Results will be displayed (Diagram 40)
  - Search results are sorted by:
    - I. Transaction date
    - II. Policy number
    - III. Cover Note number
  - The Transaction Date is the cover note issue date or policy posted date.
  - Days O/S calculate from the system date against Transaction Date of the cover note . or policy
  - The Gross Premium is a total premium inclusive of Service Tax and Stamp Duty.
  - The Amount Due is a net due to Agent less of commission.

### Search Result

| Search Criteria |   |          |
|-----------------|---|----------|
| Account No      | 1 | KL0001-A |
|                 |   |          |
| Search Result   | 1 | 500      |

Sort By: Transaction Date 💙

Re-Sort Search Again

|  | - |   |   |    |   |   |   |   |  |
|--|---|---|---|----|---|---|---|---|--|
|  | 5 | 0 | a | rс | n | д | а | а |  |

| C/N No. | Policy No. | Prod.<br>Type | Vehicle<br>Reg. No. | Trans.<br>Type | Insured          | Transaction<br>Date | Effective<br>Date | Days<br>O/S | Gross<br>Premium +<br>Charges |
|---------|------------|---------------|---------------------|----------------|------------------|---------------------|-------------------|-------------|-------------------------------|
|         | 04001138   | MPC           | PEB6435             | NB             | MR TAN SEE AIK   | 14/09/2006          | 14/09/2006        | 384         | 15809.20                      |
|         | 04001294   | MPC           | WAS1207             | NB             | MR KHOO JENN HUI | 24/11/2006          | 24/11/2006        | 335         | 809.20                        |
|         | 04001295   | мрс           | WAS1208             | NB             | MR KHOO JENN HUI | 24/11/2006          | 24/11/2006        | 335         | 809.20                        |
|         | 04001296   | мрс           | WAS1209             | NB             | MR KHOO JENN HUI | 24/11/2006          | 24/11/2006        | 335         | 749.20                        |
|         | 04001297   | мрс           | WAS1210             | NB             | MR KHOO JENN HUI | 24/11/2006          | 24/11/2006        | 335         | 759.20                        |
|         | 04001298   | мрс           | WAS1211             | NB             | MR KHOO JENN HUI | 24/11/2006          | 24/11/2006        | 335         | 789.20                        |
|         | 04001299   | мрс           | WAS1212             | NB             | MR KHOO JENN HUI | 24/11/2006          | 24/11/2006        | 335         | 739.20                        |
|         | 04001300   | MPC           | WAS1213             | NB             | MR KHOO JENN HUI | 24/11/2006          | 24/11/2006        | 335         | 799.20                        |
|         | 04001301   | MPC           | WAS1214             | NB             | MR KHOO JENN HUI | 24/11/2006          | 24/11/2006        | 335         | 739.20                        |